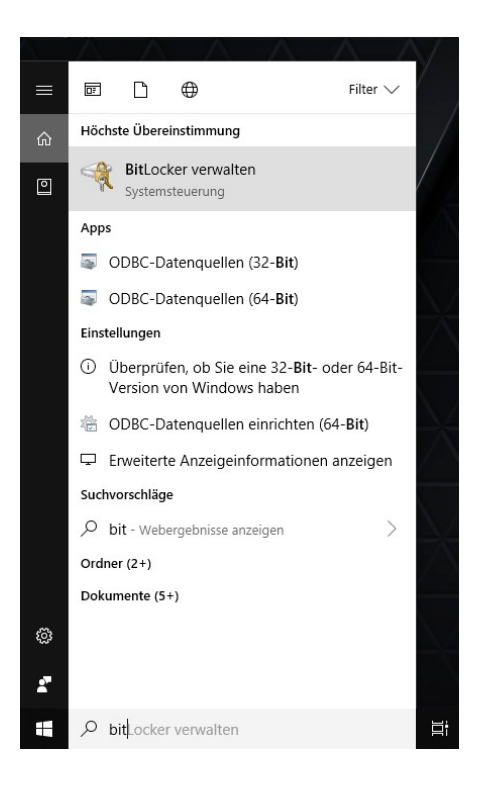

## Windows Bordmittel: Bitlocker

In der Suchleiste nach

## **Bitlocker verwalten**

Suchen (Systemsteuerung)

## Dann Bitlocker aktivieren anklicken:

| 🏘 BitLocker-Laufwerkverschlüsselung<br>← → < ↑ 🏘 > Systemsteuerung > Alle Systemsteuerungselemente > BitLocker-Laufwerkverschlüsselung 🗸 Ö |                                                                                                    | → □ ×<br>Systemsteuerung durchsuchen A                   |                                |
|----------------------------------------------------------------------------------------------------|----------------------------------------------------------------------------------------------------|----------------------------------------------------------|--------------------------------|
|                                                                                                    |                                                                                                    |                                                          | Startseite der Systemsteuerung |
|                                                                                                    | etriebssystemlaufwerk                                                                                                    |                                                          |                                |
|                                                                                                    | Windows (C:) BitLocker deaktiviert                                                                                                    |                                                          | $\odot$                        |
|                                                                                                    | BitLocker aktivieren                                                                                                    |                                                          |                                |
|                                                                                                    | estplattenlaufwerke                                                                                                    |                                                          |                                |
|                                                                                                    | Daten (D:) BitLocker deaktiviert                                                                                                    |                                                          | $\odot$                        |
| Wechseldatenträger - BitLocker To Go                                                                                                    |                                                                                                    |                                                          |                                |
|                                                                                                    | Schließen Sie einen USB-Speicherstick an, um BitLocker To Go zu verwenden.                                                                                                    |                                                          |                                |
| Siehe auch<br>TPM-Verwaltung<br>Datenträgerverwaltung<br>Datenschutzbestimmungen                                                           |                                                                                                    |                                                          |                                |
|                                                                                                    | usseiung<br>emsteuerung > Alle Systemsteuerungselemente > BitLocker-Laufwerkverschlüsselung                                                                                                    | マ ひ Syster                                               | nsteuerung                     |
| Den<br>Wiederherstellungs<br>schlüssel in eine                                                                                             | ung Bit   Dat RitLocker-Laufwerkverschlüsselung (C:)   Wie soll der Wiederherstellungsschlüssel gesichert werden?   0 Einige Einstellungen werden vom Systemadministrator verwaltet.   Ein Wiederherstellungsschlüssel kann für den Zugriff auf Dateien und Ordner verwalten.   Ein Wiederherstellungsschlüssel kann für den Zugriff auf Dateien und Ordner verwaltet.   Ein Wiederherstellungsschlüssel kann für den Zugriff auf Dateien und Ordner verwaltet. | x<br>rendet werden, falls Sie<br>sschlüssel getrennt vom |                                |
| Datei speichern                                                                                                    | → In Microsoft-Konto speichern<br>→ In Datei speichern                                                                                                    |                                                          |                                |
|                                                                                                    | → Wiederherstellungsschlüssel drucken                                                                                                    |                                                          |                                |

Wie finde ich später meinen Wiederherstellungsso

Weiter Abbrechen